# คู่มือการแก้ไขภาษีเหมางวดสิ้นปี

### 💠 วัตถุประสงค์

เพื่อให้ผู้ใช้งานสามารถแก้ไขภาษีเหมางวคสุดท้ายของปีได้ เนื่องจากในปี 2563 กระทรวงการคลังมีนโยบายปรับลดภาษีเหมา เพื่อช่วยเหลือผู้ประกอบการที่ได้รับผลกระทบจาก COVID 19 (กฎกระทรวงฉบับที่ 361 (พ.ศ.2563) ให้ลดอัตราภาษี เหมา จาก 3 % เหลือ 1.5% ระหว่าง วันที่ 1 เมษายน – 30 กันยายน 2563 (เป็นระยะเวลา 6 เดือน) และกลับมาหัก 3% วันที่ 1 ตุลาคม -31 ธันวาคม 2563 เช่นเดิม ส่งผลให้การคำนวณภาษีงวคสุดท้ายของปีคำนวณจากเงินได้ทั้งสิ้น x อัตรา 3% ใหม่ทั้งหมดอีกครั้ง ซึ่งในงวคเดือน 12 จะทำให้มียอดภาษีมากขึ้น ผู้ใช้งานต้องทำการแก้ไขภาษีให้หักในอัตรา 3% ให้ถูกต้อง ดังตัวอย่างและวิธีการแก้ไขต่อไปนี้

#### <u>ตัวอย่าง</u>

พนักงานรหัส 001 นายทคสอบ บีพลัส อัตราเงินเดือน 15,000 บาท มีรายการหักภาษีในแต่ละเดือนดังนี้

| เดือน      | อัตราเงินเดือน | อัตราภาษี % | ภาษีที่ถูกหัก | เดือน     | อัตราเงินเดือน | อัตราภาษี % | ภาษีที่ถูกหัก |
|------------|----------------|-------------|---------------|-----------|----------------|-------------|---------------|
| มกราคม     | 15,000         | 3           | 450           | กรกฎาคม   | 15,000         | 1.5         | 225           |
| กุมภาพันธ์ | 15,000         | 3           | 450           | สิงหาคม   | 15,000         | 1.5         | 225           |
| มีนาคม     | 15,000         | 3           | 450           | กันยายน   | 15,000         | 1.5         | 225           |
| เมษายน     | 15,000         | 1.5         | 225           | ตุลาคม    | 15,000         | 3           | 450           |
| พฤษภาคม    | 15,000         | 1.5         | 225           | พฤศจิกายน | 15,000         | 3           | 450           |
| มิถุนายน   | 15,000         | 1.5         | 225           | ธันวาคม   | 15,000         | 3           | 1,800         |

- เงินได้ทั้งสิ้นของพนักงานทั้งปี 2563 = 180,000 บาท (เงินเดือน 15,000 x 12)
- ภาษีที่ชำระแล้วในเดือน มกราคม พฤศจิกายน = 3,600 (ภาษีที่ถูกหัก 11 เดือน)
- ภาษีที่ต้องชำระในเดือนธันวาคมจากการ Adjust ภาษีของโปรแกรม = 1,800 บาท
  180,000 x 3% = 5,400 (กำนวณจากเงินได้ทั้งสิ้น) x 3% = (ภาษีที่ต้องชำระทั้งปี)
  5,400 3,600 = 1,800 (ภาษีที่ต้องชำระทั้งปี)- (ภาษีที่ชำระแล้ว 11 เดือน) = (ภาษีที่ต้องชำระเพิ่มในเดือน 12)

\*\*\*\* ซึ่งที่ถูกต้องนั้น เดือนชันวาคม พนักงานจะต้องถูกหักภาษีในอัตรา 3 % เท่ากับ 450 บาท เท่าเดิม\*\*\*\*

## 🛠 ขั้นตอนการแก้ไข

การแก้ไขสามารถดำเนินการได้ 2 วิธี สามารถเลือกวิธีการแก้ไขตามความเหมาะสม วิธีใดวิธีนึงเท่านั้น

วิธีที่ 1 (กรณีนี้ทำก่อนปิดงวด) ทำการฟิกซ์ภาษีงวดสุดท้ายของปี ในประวัติพนักงานเป็นขอดที่กำนวณจาก 3 %

 โดยเลือกหน้าจอ การตั้งค่า > เมนูย่อย ระบบเงินเดือน > เลือก แผนก > เลือก รหัสพนักงานที่ต้องการแก้ไข > ดับเบิ้ล คลิกเข้าประวัติ> เลือก แถบภาษีเงินได้> ช่อง งวดปลายปี > ทำการ ติ๊กถูก ในช่องต้องการแก้ไข > ระบุยอด ต้องการนำส่งไม่เกิน เป็นยอด ที่ต้องการหักภาษีพนักงาน

#### <u>ดังภาพตัวอย่าง</u>

| เพนักงาน การศึ                                           | กษา   ฝึกอบรมพิเศษ   ความสามารถพิเศษ   ป<br>กษา   เว็บเดือน   ภาษีเงินได้   ประดับสังคม   ภอมพ | ระวัติการทำงาน   ปรับเงินเดือบ<br>เส้วรองๆ   เงินตัวประวันเว้นเตอบ | ม/ตำแหน่ง   ผลงานพื่<br>  มดดอต้าง∣ระดับ   เป                | เฉพาะกรณ์ต้องการแก้ไขภาษีน            | ำส่งเอง    |  |  |  |  |  |
|----------------------------------------------------------|------------------------------------------------------------------------------------------------|--------------------------------------------------------------------|--------------------------------------------------------------|---------------------------------------|------------|--|--|--|--|--|
| 03 049411 00 11<br>4 - 11 це 35епт<br>- 00 00<br>- 00 00 | นวณ หักลดหย่อน                                                                                 |                                                                    |                                                              | งวดระหว่างปั                          |            |  |  |  |  |  |
|                                                          | * วิธีศำนวณภาษี                                                                                | เหมา 3% 💌                                                          |                                                              | ต้องการแก้ไข                          |            |  |  |  |  |  |
|                                                          | วิธีขึ้นแบบกงด.91                                                                              | ฟอร์มองด.91 👻                                                      |                                                              | ต้องการปาส่งไปเกิน                    | 0.00       |  |  |  |  |  |
|                                                          | หักเงินสนับสนุนการศึกษาและเงินบริจาค                                                           | - เฉพาะกรณ์ไม่ได้เป                                                | Sibilitia no mini                                            | 0.00                                  |            |  |  |  |  |  |
|                                                          | เงินสนับสนุนเพื่อการศึกษา                                                                      | 0.00                                                               | สำนวนเดือนที่ต้องเ                                           |                                       |            |  |  |  |  |  |
|                                                          | เงินบริลาค                                                                                     | 0.00                                                               | เงินได้ก่อนเข้าเป็น                                          | _งวดปลายปี                            |            |  |  |  |  |  |
|                                                          | ห้กภาษีเงินได้ที่ได้รับยกเว้นจากการซื้ออสังหา                                                  | ริมหรัพย์                                                          | ภาษีที่ถูกหักก่อนเข่                                         | ต้องการแก้ไข                          |            |  |  |  |  |  |
|                                                          | หักภาษีเงินได้ที่ได้รับยกเว้น                                                                  | 0.00                                                               | - เฉพาะกรณ์ที่ไม่ได้<br>เม็นได้ร่อนใช้ไปผม                   |                                       | 450        |  |  |  |  |  |
|                                                          | มูลค่าอสังหาริมทรัพย์ฯ                                                                         | 0.00                                                               |                                                              | ตองการนาสง เมเกน                      | 450        |  |  |  |  |  |
|                                                          | รายการเงินได้ที่ได้รับยกเว้น<br>กองหุนปาเหน็จปานาญข้าราชการ                                    | 0.00                                                               | กายที่ถูกหักก่อนใจ<br>ภายที่กุปรัชหออกให้ก่อนใช้โปรแกรม 0.00 |                                       |            |  |  |  |  |  |
|                                                          | กองทุนสงเคราะห์ครูโรงเรียนเอกชน                                                                | 0.00                                                               | เฉพาะกรณตองการแก                                             | เขตาษนาสงเอง                          |            |  |  |  |  |  |
|                                                          | เงินสะสมกองทุนการออมแห่งชาติ                                                                   | 0.00                                                               | ตัวเวราเอไล                                                  |                                       |            |  |  |  |  |  |
|                                                          | ผู้มีเงินได้อายุตั้งแต่ 65 ปี                                                                  | 0.00                                                               | ต้องการนำส่งไม่เกิน 0.00                                     |                                       |            |  |  |  |  |  |
|                                                          | คู่สมรสอายุตั้งแต่ 65 ปี                                                                       | 0.00                                                               |                                                              | · · · · · · · · · · · · · · · · · · · |            |  |  |  |  |  |
|                                                          |                                                                                                | เงินค่าชดเชยที่ได้รับตามกฎหมายแรงงาน 0.00                          |                                                              |                                       | างตุปลายปี |  |  |  |  |  |
|                                                          | เงินค่าชดเชยที่ได้รับตามกฎหมายแรงงาน                                                           | 0.00                                                               |                                                              |                                       |            |  |  |  |  |  |

จากนั้นทำการคำนวณเงินเดือนเดือน12 ใหม่อีกครั้งโดย เลือกหน้าจอ> งานเงินเดือน > เมนูย่อย เงินได้เงินหัก > เลือก
 เมนูคำนวณ > เลือก เดือน 12 > เลือก วันที่ง่าย > กดปุ่มคำนวณ และทำการเรียกรางานต่างๆเพื่อตรวจสอบยอด ภาษีจะแสดงตามที่ระบุใน
 ประวัติพนักงาน

• <u>วิธีที่ 2 (กรณีนี้ทำหลังปิดงวด)</u> ให้ทำการคำนวณแบบปีดงวด เดือน12 ให้เรียบร้อย เพื่อทำการแก้ไขยอดภาษีหลังปิด งวด วิธีการปิดงวด สามารถทำได้โดย เลือก หน้าจอ งานเงินเดือน > เมนูย่อย เงินได้เงินหัก > เลือก เมนูคำนวณ > เลือก เดือน12 > เลือก วันที่ง่าย > ติ๊กถูกในช่อง ปิดงวดและเก็บขั้นตอนการคำนวณ > กดปุ่ม คำนวณ

 จากนั้นทำการแก้ไขผลคำนวณ ที่ หน้าจองานเงินเดือน > เลือก เมนูย่อย ผลการคำนวณ > เลือกเดือน 12 > เลือก วันที่
 จ่าย > เลือก ชื่อพนักงานที่ต้องการแก้ไจ > คลิกเม้าส์ ขวา > เลือก แก้ไขผลการคำนวณ > ระบุยอดภาษี ในช่องหักภาษีเงินได้ > กคปุ่ม บันทึก ดังภาพตัวอย่าง

| 🙈 ผลการคำนวณ                      |                                                                                                    |                  |                                                                                                    | 100000       | 🙈 แก้ไขผลการส                | กำนวณ    | - 57006   | กดสอบ กำน  | วณ งวดวันที่  | 31/12/2563        |
|-----------------------------------|----------------------------------------------------------------------------------------------------|------------------|----------------------------------------------------------------------------------------------------|--------------|------------------------------|----------|-----------|------------|---------------|-------------------|
| - 📖 เรื่อ                         |                                                                                                    |                  | J. 4                                                                                                    | > 🧔          | แฟ้ม แก้ไข                   | หน้าต่าง | วิธีใช้   |            |               |                   |
| เครื่องคิดเลข ปฏิหั<br>การถั้งค่า | เ  } เพิ่มเติม แก้ไข ส<br>ผลการคำนวณ                                                                                                    | ย ที่มหู         | ี่ ค้นหา สอบก                                                                                            | าม แจ้งข่าว  | - <b></b><br>เครื่องคิดเลข เ | ปฏิทิน   | เพิ่มเติม | 🧿<br>แก้ไข | ອ<br>ລນ       | 🥝 🦼<br>พื้นฟู คับ |
| งานจำแก้อน                        | ▷ - 🛅 2562<br>▲ - 🥅 2563                                                                                                    | รหัสพนักงาน ชื่อ | อ-นามสกุล                                                                                                | ชื่อภาษาอื่น |                              |          |           |            | ]             |                   |
| งานบันทึกเวลา                     | ▶      01/2563        ▶      02/2563        ▶      03/2563        ▶      06/2563        ▶      06/2563        ▶      00/2563        ▶      00/2563        ▶      00/2563        ▶      00/2563        ▶      00/2563        ▶      00/2563        ▶      01/2563        ▶      01/2563        ▶      01/2553 | ¥ 57006 v        | แสดงหลากรศำนวณ (ฟ)<br>แสดงวิธีคำนวณภาษี (X)<br>แสดงกงด, 91(9)<br>จบผลการศำนวณ (Y)<br>แก้ไบผลการศำนวณ (Z) | N) pe Mak    | ชื่อเงินเพิ่มเงินห่          | หัก      | จำนวน     | ยอดเงิน    | หักค่าใช้จ่าย | ลงบัญชัสาขา       |
|                                   |                                                                                                    |                  |                                                                                                    | 0            | เงินเดือน                    |          | 31.00     | 15,000.00  | 00.00         | สำนักงานใหญ่-1    |
| งานผ่านเวป                        |                                                                                                    |                  |                                                                                                    |              | ค่าอายุงาน ชดเชย             |          | 01.00     | 6,000.00   | 00.00         | สำนักงานใหญ่-1    |
| 2                                 |                                                                                                    |                  |                                                                                                    |              | test                         |          | 01.00     | 4,303.00   | 00.00         | สำนักงานใหญ่-1    |
| 💋                                 |                                                                                                    |                  |                                                                                                    | Z)           | test1                        |          | 01.00     | 4,303.00   | 00.00         | สำนักงานใหญ่-1    |
|                                   |                                                                                                    |                  |                                                                                                    |              | หักประกันสังคม               |          | 01.00     | 535.00     | 00.00         | สำนักงานใหญ่-1    |
|                                   |                                                                                                    |                  |                                                                                                    |              | ประกันสังคมที่บริษั <i>ท</i> | าสมหาบ   | 01.00     | 535.00     | 00.00         | สำนักงานใหญ่-1    |
| ผลการ                             |                                                                                                    |                  |                                                                                                    |              | หักภาษีเงินได้               |          | 01.00     | 450.00     | 00.00         | สำนักงานใหญ่-1    |
| ศำนวณ                             | 🔄 ธุรการบริการ                                                                                                    |                  |                                                                                                    |              | เงินที่พนักงานได้รับ         |          | 01.00     | 20,015.00  | 00.00         | สำนักงานใหญ่-1    |
|                                   |                                                                                                    |                  |                                                                                                    |              |                              |          |           |            |               |                   |

หลังจากทำการแก้ไขเรียบร้อยแล้ว สามารถเรียกรายงานต่างๆเพื่อตรวจสอบได้เลย ไม่ต้องทำการคำนวณใหม่อีกครั้ง
 การปิดงวด คือการคำนวณปิดยอดเรียบร้อยแล้ว และสามารถแก้ไขผลคำนวณกี่ครั้งก็ได้ไม่จำกัด